## Mobile Guide for Payment through PayNow

Step 1: Key in Payer's Name and Email Address. Then, click "Generate QR".

Step 2: Click "Save QR" then "Save Image". OR Screenshot the QR Code.

| Colution Matrix Dis Lad                  | English v                        | 91. 72b                                    | 78.00 SGD                                                  |
|------------------------------------------|----------------------------------|--------------------------------------------|------------------------------------------------------------|
| 91                                       | 72b                              | QR PAYMENT                                 | PAY ^                                                      |
| 78.00 SCD                                | ~                                | Pay Now                                    | PAY                                                        |
| MOST RECENT                              |                                  |                                            | at with the                                                |
| CARDS                                    |                                  |                                            |                                                            |
| GLOBAL CARD                              | VISA 🔤 🗸                         | PART PA                                    | Y                                                          |
| QR PAYMENT                               | PAY<br>NOW ^                     | (RESS N                                    | <b>⊘w</b> = <b>−</b>                                       |
| Pay Now                                  | PAY<br>NOW                       |                                            |                                                            |
| PAYER NAME<br>Weiwei                     | EMAIL ADDRESS<br>media@weiwei.sg |                                            | 3684273223                                                 |
| CANCEL GENERATE Q                        | R                                | Please scan the QR<br>Pay Now and to<br>SA | code using <b>compatible</b><br>continue payment<br>AVE QR |
| © 2022 2C2P Pte. Ltd. All Rights Reserve | ed View SafeKey                  | © 2022 2C2P Pte. Ltd. All Rights Reserved  | SafeKey                                                    |

Step 3: Open your Mobile Banking app and click "Scan & Pay"

Step 4: Click "Photo Library"

|                      | Tap and hold to<br>PEEK BALANCE |        |                                                                      |
|----------------------|---------------------------------|--------|----------------------------------------------------------------------|
| <b>P</b>             |                                 | ft.    |                                                                      |
| Log In               | Digital Token                   | PayNow |                                                                      |
|                      | ្លែរួច                          |        |                                                                      |
| Overseas<br>Transfer | Scan & Pay                      | More   | Scan QR Code                                                         |
|                      |                                 |        | Line up with the frame to scan PayLah!, NETS, SGQR, PayNow QR codes. |
|                      |                                 | NIL.   | PHOTO LIBRARY                                                        |

Step 5: Select the QR Code from your photo library.

Step 6: Confirm Payment

| Albums QR                                                                                                    | Pay From                               | SGD 100 00 |
|----------------------------------------------------------------------------------------------------|----------------------------------------|------------|
|                                                                                                    | PayLah! Wallet<br>Current balance SGD1 | 000 100100 |
| Unifield ZARREPS-ANE-ANE-<br>Transmission and an anti-<br>Section and a contract approximate<br>Contract and a contract approximation and a contract approximation approximation and a contract approximation approximation approximation approximation and a contract approximation approximation a | Let's C                                | Go         |